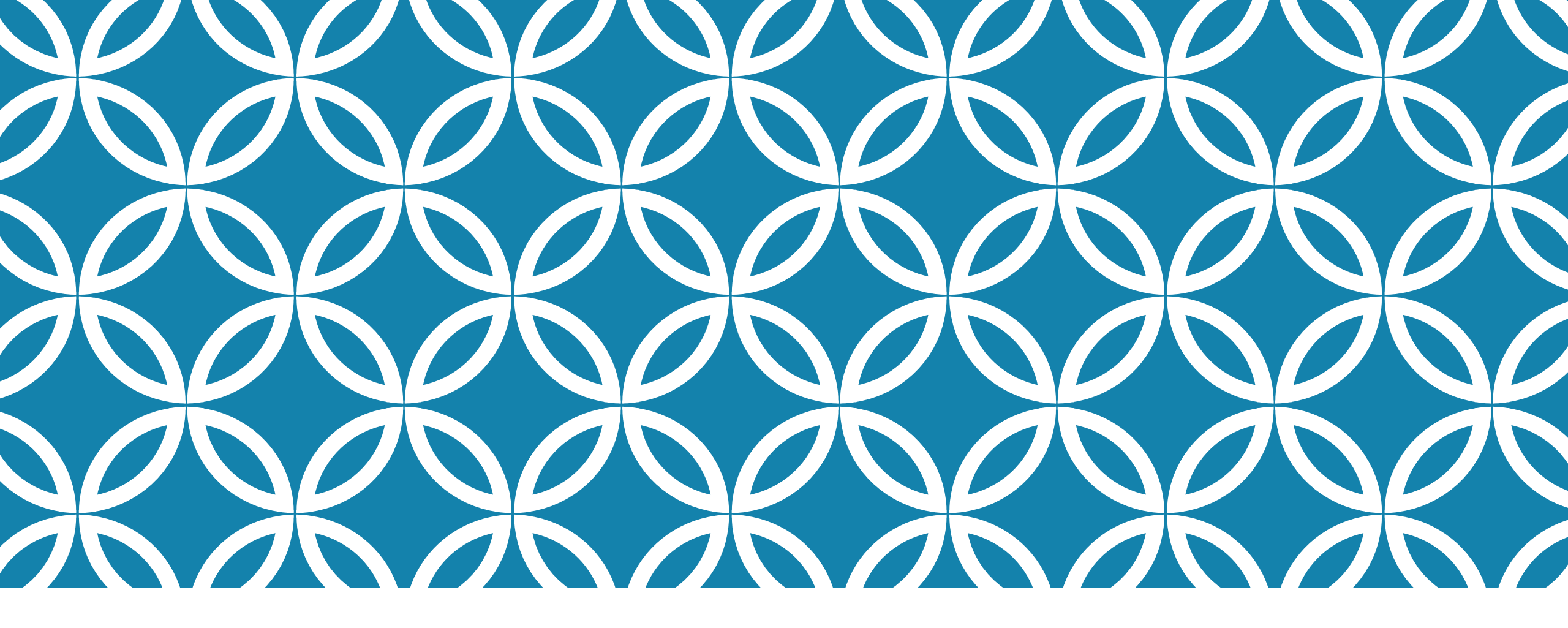

## PROGRAMAÇÃO PARA DISPOSITIVOS MÓVEIS

Ciclo de Vida de uma Aplicação Android

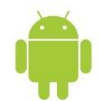

#### **OBJETIVOS DA AULA**

- Entender o ciclo de vida de uma aplicação Android.
- Conhecer algumas dicas para tirar proveito dela para melhorar a aplicação.
- Usar conscientemente a Activity Stack.
- Conhecer e usar os métodos de gerenciamento do ciclo de vida da Activity.
- Codificar automaticamente os métodos do ciclo de vida da Activity.
- Usar recursos de depuração com a ferramenta LogCat.
- Testar funcionalidades básicas do emulador com o Emulator Control.

# INTRODUÇÃO

• Uma das maiores diferenças entre o desenvolvimento para computadores e para dispositivos móveis é o tratamento do ciclo de vida desta última.

- Em uma aplicação móvel, os recursos são bem mais limitados. O compartilhamento de recursos pode comprometer a performance do dispositivo.
- Na própria plataforma Android não é possível alternar entre várias telas como em uma tela de computador normal, usando como exemplo as teclas [ALT] + [TAB].
- Um pequeno exemplo: quando estamos jogando e uma ligação é recebida, o jogo fica parado até que a ligação seja encerrada. Aparentemente, as duas aplicações estavam sendo executadas, quando na verdade, apenas uma delas estava e a outra estava parada.

## FUNCIONAMENTO DA ACTIVITY STACK

- Toda aplicação Android pode ser formada por uma ou mais Activities. Essas são, na verdade, pequenas "atividades" executadas uma de cada vez.
- A maneira mais fácil de entender as Activities é associar cada tela a uma Activity.
- Além das Activities codificadas pelos programadores e que fazem parte de uma aplicação específica, existem outras Activities e estas fazem parte do pacote do sistema operacional Android.
- Para controlar todas essas Activities, já que apenas uma pode ser executada de cada vez, existe a Activity Stack ou pilha de Activities.

# FUNCIONAMENTO DA ACTIVITY STACK

• A figura abaixo apresenta o funcionamento da Activity Stack.

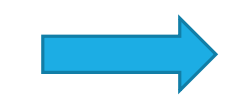

CidadesPorEstadoActivity

PesquisarCidadeActivity

CadastroClienteActivity

MenuPrincipalActivity

Sistema Operacional Android

# CICLO DE VIDA DE UMA APLICAÇÃO ANDROID

- De forma resumida, uma aplicação móvel pode estar em quatro estados distintos: em execução, pausada, parada ou destruída.
- No Android, o ciclo de vida de uma aplicação é algo mais complexo e quando uma aplicação está em execução, ela costuma tomar conta da tela do device.
- Quando a aplicação está pausada, o aplicativo tem apenas parte de sua tela visível.
- No estado de parada, ela não está mais visível parta o usuário.
- O estado de destruída é chamado para retirar o aplicativo da memória.
- Para tratar esses quatro estados, sete métodos podem ser codificados: onCreate, onStart, onResume, onPause, onStop, onRestart e onDestroy.

# CICLO DE VIDA DE UMA APLICAÇÃO ANDROID

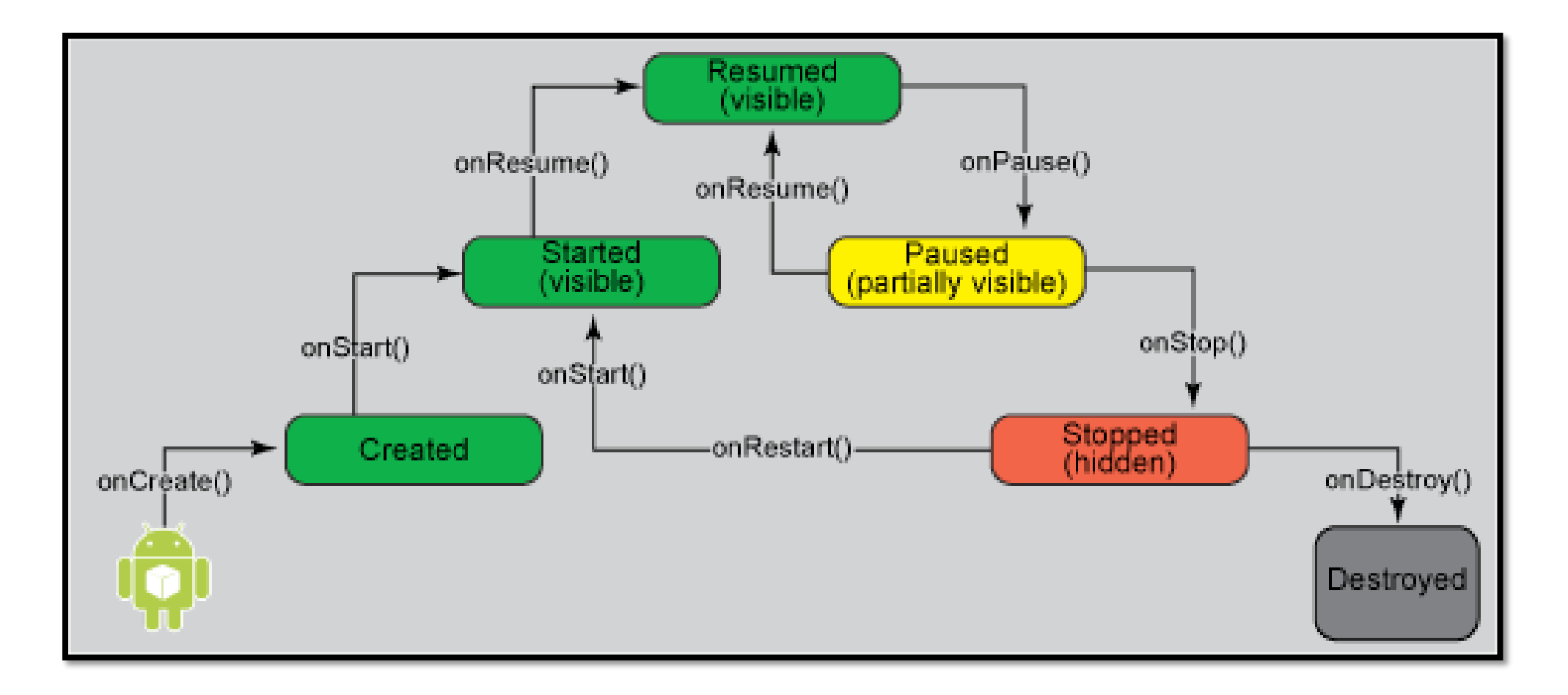

# CICLO DE VIDA DE UMA APLICAÇÃO ANDROID

- Dos sete métodos citados, o único obrigatório para a codificação é onCreate(). Esse método é executado quando a Activity é chamada e sua principal função costuma ser apresentar a tela associada à Activity.
- Depois da execução do método onCreate(), outros dois métodos são executados: onStart() e onResume().
- Para o estado de pausa, os métodos onPause() e onResume() são executados.
- Para o estado de parado, os métodos onPause() e onStop() são executados e na sequencia uma nova aplicação ou Activity assume o topo da pilha de Activities.
- O método onDestroy() é chamado quando a Activity é encerrada e esse método é antecedido pelos métodos onPause() e onStop().

# INICIANDO E DESTRUINDO UMA APLICAÇÃO ANDROID

- O método onCreate() é o único método do ciclo de vida que necessita obrigatoriamente de codificação e por este motivo, é o método mais conhecido dos programadores Android.
- No código abaixo temos um exemplo clássico de utilização do método onCreate() em um aplicativo Android.

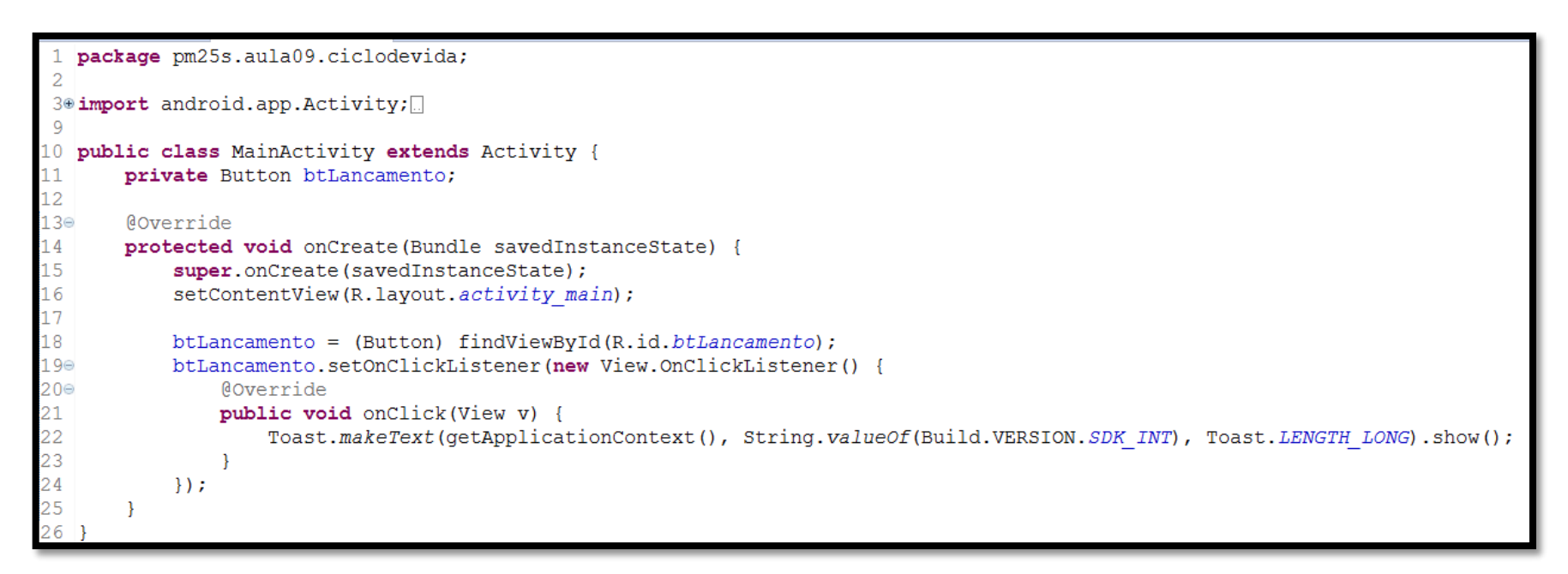

# INICIANDO E DESTRUINDO UMA APLICAÇÃO ANDROID

O método onDestroy() é chamado quando uma Activity é finalizada. Um exemplo de utilização deste método pode ser visto logo abaixo.

```
private Button btSair;
```

btSair = (Button) findViewById(R.id.btSair);

```
btSair.setOnClickListener(new View.OnClickListener() {
```

```
@Override
public void onClick(View v) {
    finish();
}
});
```

```
@Override
public void onDestroy() {
    super.onDestroy();
    Toast.makeText(getApplicationContext(), "Aplicação finalizada", Toast.LENGTH_LONG).show();
}
```

# PAUSANDO E RETORNANDO APLICAÇÃO ANDROID

Durante a execução de uma Activity, em algumas situações, esta pode estar "parcialmente visível" para o usuário, como, por exemplo, quando a Activity chama um Dialog ou quando uma tela automática é mostrada, como a do despertador. Nesta situação, o método onPause() é chamado automaticamente.

- Quando a Activity chama este método o aplicativo ficará por alguns momentos sem executar. O usuário poderá retornar a ela e continuar utilizando a mesma.
- O método onPause() é o primeiro a ser chamado após uma aplicação sair do estado de execução.
- Ele é comumente usado para parar a execução de vídeos ou animações, para evitar o consumo desnecessário do processador ou liberar recursos que serão utilizados pela outra tela que foi executada, por exemplo.

# PAUSANDO E RETORNANDO APLICAÇÃO ANDROID

• Uma dica importante é, sempre que possível, não utilizar comandos que prejudiquem a performance da Activity no método onPause() como, por exemplo, persistir os dados em um banco de dados ou no cartão de memória. Tais recursos costumam ocupar certo tempo de processamento e podem dar a sensação de que o dispositivo travou na troca entre diferentes telas. O código abaixo apresenta um exemplo de implementação do método onPause().

```
@Override
public void onPause() {
    super.onPause();
    Toast.makeText(getApplicationContext(), "Aplicação pausada", Toast.LENGTH_LONG).show();
}
```

Experimente configurar um alarme e deixe sua aplicação em foco. Quando o alarme for acionado, este método será chamado.

# PAUSANDO E RETORNANDO APLICAÇÃO ANDROID

- Quando o usuário liberar novamente a tela do aplicativo, como, por exemplo, fechando a caixa de diálogo aberta, o mesmo executará o método onResume(). Este método é executado em duas situações:
- Quando a Activity é executada, sendo chamado o onResume() logo após o método onCreate();
- Quando o aplicativo retorna de um estado de pausa.
- Por este motivo, é interessante não utilizar códigos que devem ser executados apenas quando retorna de uma pausa neste método ou, ainda, que devem ser executados apenas na primeira vez quando o programa é chamado. Exemplo de implementação deste método:

```
@Override
public void onResume() {
    super.onResume();
    Toast.makeText(getApplicationContext(), "Aplicação resumida", Toast.LENGTH_LONG).show();
}
```

- Uma Activity possui dois estados em que ela não está rodando: quando está em estado de pausa ou em estado de parada.
- Uma Activity fica em estado de parada quando a mesma não está mais presente na tela do dispositivo, como, por exemplo, quando este chama uma nova Activity, quando retornar para a tela principal da aplicação ou, ainda, quando chega uma ligação. Nestas situações, a Activity chama o método onStop(), que é executado logo após o método de onPause().

Para um melhor gerenciamento da memória do dispositivo, o sistema operacional Android possui a permissão de finalizar as aplicações Android que estão em estado de "parada", isso quando, por exemplo, o dispositivo ficou com pouca memória para a execução de programas.

- A situação apresentada anteriormente, embora difícil de acontecer, é possível.
- Não existe garantia de que uma Activity parada retorne normalmente com os mesmos dados na tela após a primeira execução.
- Por este motivo é aconselhável a persistência dos dados digitados na tela, isso, claro, se houver interesse do programador.
- Um exemplo de implementação do método onStop() é mostrado abaixo:

```
public void onStop() {
    super.onStop();
    Toast.makeText(getApplicationContext(), "Aplicação parada", Toast.LENGTH_LONG).show();
}
```

- Ao contrário do método onPause(), onde se deve evitar a utilização de comandos que prejudiquem a performance da aplicação, no método onStop(), esses comandos podem ser utilizados sem problemas.
- Após retornar de um estado de parada, uma Activity executa dois métodos associados ao ciclo de vida dela:
- Método onRestart(): esse método só é executado quando uma aplicação retorna do estado de parada, assim, os códigos específicos do retorno podem ser tratados aqui;
- Método onStart(): esse método pode ser chamado no retorno de um estado de parada, assim como na primeira execução de um aplicativo (após o método onCreate()).

O código abaixo apresenta um exemplo de uso do método onRestart() (chamado apenas após retornar do estado de parado) e do método onStart() (chamado sempre quando a aplicação é iniciada e também quando retorna do estado de parada).

```
public void onStart() {
    super.onStart();
    Toast.makeText(getApplicationContext(), "Aplicação iniciada", Toast.LENGTH_LONG).show();
}
public void onRestart() {
    super.onRestart();
    Toast.makeText(getApplicationContext(), "Aplicação reiniciada", Toast.LENGTH_LONG).show();
    // Código que deve ser executado exclusivamente quando a aplicação vem do estado de parado.
}
```

- Para testar todos os métodos do ciclo de vida de uma aplicação Android, criaremos uma aplicação chamada TestaCicloDeVida.
- Nossa aplicação terá uma única tela, podendo ter um botão central com o texto "Apresenta Dialog", já que nosso objetivo não é trabalhar com os componentes visuais da plataforma e sim, entender o ciclo de vida da aplicação.
- Esta interface gráfica terá o nome de activity\_principal.xml, já a classe da Activity terá o nome de PrincipalActivity.java, conforme imagem ao lado.

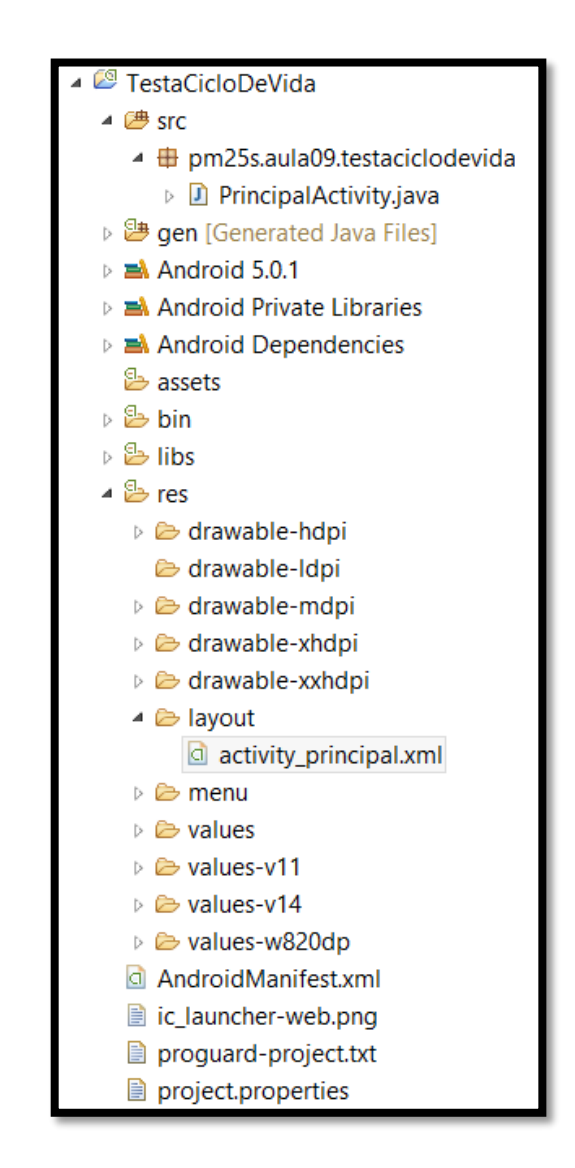

O código referente à interface gráfica da aplicação pode ser o apresentado na imagem abaixo, gerado automaticamente pelo Eclipse com o plug-in do ADT na criação de um novo projeto Android.

| 1  | <relativelayout <="" th="" xmlns:android="http://schemas.android.com/apk/res/android"></relativelayout> |
|----|----------------------------------------------------------------------------------------------------|
| 2  | <pre>xmlns:tools="http://schemas.android.com/tools"</pre>                                               |
| 3  | android:layout_width="match_parent"                                                                     |
| 4  | android:layout_height="match_parent"                                                                    |
| 5  | android:paddingBottom="@dimen/activity_vertical_margin"                                                 |
| 6  | android:paddingLeft="@dimen/activity_horizontal_margin"                                                 |
| 7  | android:paddingRight="@dimen/activity_horizontal_margin"                                                |
| 8  | android:paddingTop="@dimen/activity_vertical_margin"                                                    |
| 9  | <pre>tools:context="pm25s.aula09.testaciclodevida.PrincipalActivity" &gt;</pre>                         |
| 10 |                                                                                                    |
| 11 | <textview< td=""></textview<>                                                                           |
| 12 | android:layout_width="wrap_content"                                                                     |
| 13 | android:layout_height="wrap_content"                                                                    |
| 14 | android:layout_centerHorizontal="true"                                                                  |
| 15 | android:layout_centerVertical="true"                                                                    |
| 16 | android:text="@string/hello_world" />                                                                   |
| 17 |                                                                                                    |
| 18 |                                                                                                    |

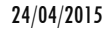

#### • O código referente à Activity principal é apresentado abaixo:

| 1         | <pre>package pm25s.aula09.testaciclodevida;</pre>                     | 27⊜  | <pre>@Override</pre> |
|-----------|-----------------------------------------------------------------------|------|----------------------|
| 2         |                                                                       | -28  | protected voi        |
| 30        | <pre>import android.support.v7.app.ActionBarActivity;</pre>           | 29   | super.onR            |
| 4         | <pre>import android.os.Bundle;</pre>                                  | 30   | System. <i>ou</i>    |
| 5         |                                                                       | 31   | }                    |
| 6         | <pre>public class PrincipalActivity extends ActionBarActivity {</pre> | 32   |                      |
| /         | Alexandri da                                                          | 330  | @Override            |
| 8         |                                                                       | -34  | protected voi        |
| 10        | protected void oncreate(Bundle savedInstanceState) {                  | 35   | <pre>super.onR</pre> |
| 11        | sationtantView(P layout activity princing();                          | 36   | System.ou            |
| 12        | System out println("Mátada an(nasta() avacutada ");                   | 37   | }                    |
| 12        | System.out.printin( netodo oncreate() executado. ),                   | 38   |                      |
| 11        | 5                                                                     | 39⊝  | @Override            |
| 14<br>15e | 00verride                                                             | 40   | protected voi        |
| 16        | protected void onDestroy() {                                          | 41   | <pre>super.onS</pre> |
| 17        | <pre>super.onDestroy():</pre>                                         | 42   | System.ou            |
| 18        | System.out.println("Método onDestroy() executado."):                  | 43   | }                    |
| 19        | }                                                                     | 44   |                      |
| 20        |                                                                       | 45⊜  | @Override            |
| 219       | @Override                                                             | 46   | protected voi        |
| 22        | <pre>protected void onPause() {</pre>                                 | 47   | <pre>super.onS</pre> |
| 23        | <pre>super.onPause();</pre>                                           | 48   | System.ou            |
| 24        | <pre>System.out.println("Método onPause() executado.");</pre>         | 49   | }                    |
| 25        | }                                                                     | 50 } |                      |

```
id onRestart() {
Restart();
/// .println("Método onRestart() executado.");
id onResume() {
Resume();
/t.println("Método onResume() executado.");
id onStart() {
Start();
/t.println("Método onStart() executado.");
id onStop() {
Stop();
nt.println("Método onStop() executado.");
```

20

Para facilitar a codificação dos métodos apresentados, podemos clicar com o botão direito no código-fonte, escolhendo a opção Source > Override/Implement Methods..., conforme apresentado abaixo:

| 4 | Undo Typing<br>Revert File                                                         | Ctrl+Z                                        | Toggle Comment     Ctrl+7       Remove Block Comment     Ctrl+Shift+\       Generate Element Comment     Alt+Shift+J                                                        |
|---|------------------------------------------------------------------------------------|-----------------------------------------------|----------------------------------------------------------------------------------------------------|
|   | Open Declaration<br>Open Type Hierarchy                                            | F3<br>F4                                      | Format Ctrl+Shift+F<br>Format Element                                                                                                    |
|   | Open Call Hierarchy<br>Show in Breadcrumb<br>Quick Outline<br>Quick Type Hierarchy | Ctrl+Alt+H<br>Alt+Shift+B<br>Ctrl+O<br>Ctrl+T | Add ImportCtrl+Shift+MOrganize ImportsCtrl+Shift+OSort MembersCtean Up                                                                                                    |
|   | Open With<br>Show In                                                               | ►<br>Alt+Shift+W                              | Override/Implement Methods                                                                                                    |
|   | Cut<br>Copy<br>Copy Qualified Name<br>Paste                                        | Ctrl+X<br>Ctrl+C<br>Ctrl+V                    | Generate Generate Generate Methods<br>Generate hashCode() and equals()<br>Generate toString()<br>Generate Constructor using Fields<br>Generate Constructors from Superclass |
|   | Quick Fix                                                                          | Ctrl+1                                        | Externalize Strings                                                                                                    |
|   | Refactor                                                                           | Alt+Shift+T ►                                 | Externanze Strings                                                                                                    |

Na janela apresentada é possível escolher os seis métodos faltantes e que não são obrigatórios. Após a seleção, basta clicar em OK.

| Override/Implement Methods                                                                                                    | - 🗆 🗙        |  |  |  |  |  |  |  |
|----------------------------------------------------------------------------------------------------|--------------|--|--|--|--|--|--|--|
| Select methods to override or implement:                                                                                                    | Select All   |  |  |  |  |  |  |  |
| • getSupportFragmentManager()         • getSupportLoaderManager()         • onActivityResult(int, int, Intent)         • onActivityResult(int, int, Intent)         • onAttachFragment(Fragment)         • onLowMemory()         • onNewIntent(Intent)         • onPause()         • onResume()         • onResume()         • onResumeFragments()         • onSaveInstanceState(Bundle) | Deselect All |  |  |  |  |  |  |  |
| Insertion point:                                                                                                    |              |  |  |  |  |  |  |  |
| After 'onCreate(Bundle)'                                                                                                    | ~            |  |  |  |  |  |  |  |
| <ul> <li>Generate method <u>comments</u></li> <li>The format of the method stubs may be configured on the <u>Code Templates</u> preference page.</li> <li>i 4 of 303 selected.</li> </ul>                                                                                                    |              |  |  |  |  |  |  |  |
| ? ОК                                                                                                    | Cancel       |  |  |  |  |  |  |  |

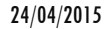

 Executando o aplicativo, as mensagens geradas com o comando <u>System.out.println</u> são visíveis na janela do LogCat do IDE Eclipse, por exemplo.

Para apresentar a tela, basta acessar o menu Window > Show View > Other e na categoria Android, escolher a opção LogCat, conforme imagem abaixo.

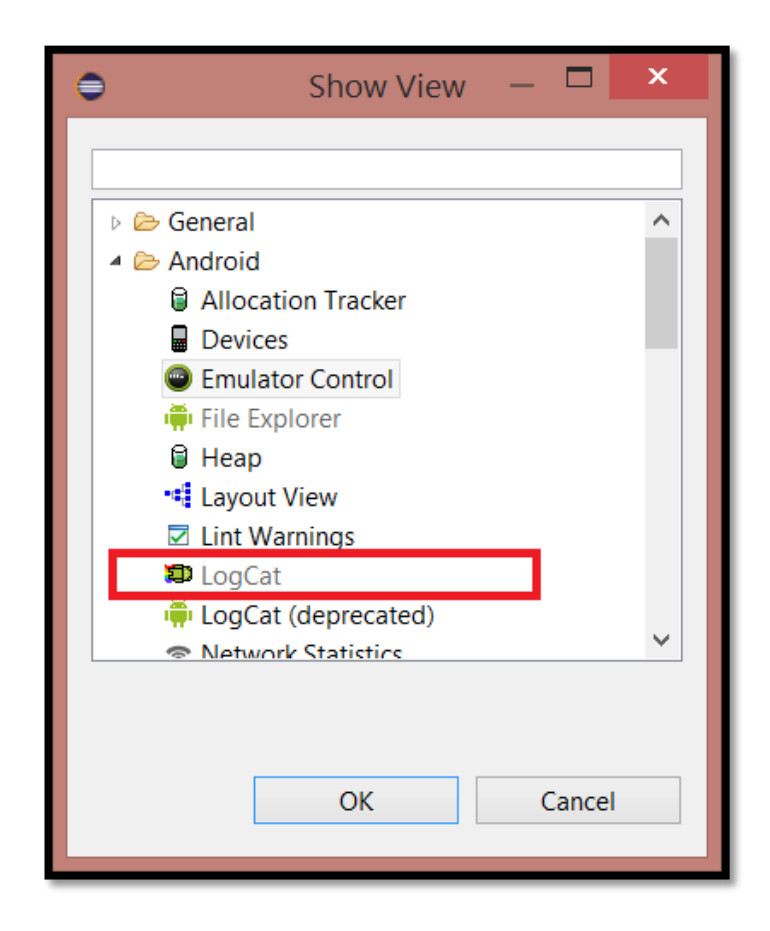

A janela LogCat que aparece após a execução do aplicativo desenvolvido é apresentada abaixo. Verifique que todas as mensagens foram apresentadas no mesmo local, diferenciando apenas pela tag das mensagens geradas pelo sistema operacional Android para a execução do aplicativo.

| 🖹 Problems @ Javadoc 😣 Declaration 📮 Console 🖶 Progress ⊅ LogCat 🛛 🏺 File Explorer 🥥 Emulator Control 🧐 Error Log |                     |             |                         |            |                                |  |  |  |  |  |  |  |  |
|----------------------------------------------------------------------------------------------------|---------------------|-------------|-------------------------|------------|--------------------------------|--|--|--|--|--|--|--|--|
| Saved Filters + - 🕅                                                                                               |                     |             |                         |            |                                |  |  |  |  |  |  |  |  |
| Saved rifters T Search for messages. Accepts Java regexes. Prefix with pid:, app:, tag: or text: to limit scope.  |                     |             |                         |            |                                |  |  |  |  |  |  |  |  |
| ages (no filters) (1302)                                                                                          | L., Time            | PID TID     | Application             | Tag        | Text                           |  |  |  |  |  |  |  |  |
| nple.ciclodevida (Session Filter)                                                                                 | т 03-10 11:22:39    | 30159 30159 | pm25s.aula09.testac     | System.out | Método onCreate() executado.   |  |  |  |  |  |  |  |  |
| Jla09.testaciclodevida (Session Fi                                                                                | т 03-10 11:22:39    | 30159 30159 | pm25s.aula09.testac     | System.out | Método onStart() executado.    |  |  |  |  |  |  |  |  |
|                                                                                                    | т 03-10 11:22:39    | 30159 30159 | pm25s_aula09_testac     | System.out | Método on Resume () executado. |  |  |  |  |  |  |  |  |
|                                                                                                    | 1 00 10 11 12 10 11 | 00103 00103 | p.m.colladiacollocologo | 5,500mroud |                                |  |  |  |  |  |  |  |  |
|                                                                                                    |                     |             |                         |            |                                |  |  |  |  |  |  |  |  |
|                                                                                                    |                     |             |                         |            |                                |  |  |  |  |  |  |  |  |
|                                                                                                    |                     |             |                         |            |                                |  |  |  |  |  |  |  |  |
|                                                                                                    |                     |             |                         |            |                                |  |  |  |  |  |  |  |  |
|                                                                                                    |                     |             |                         |            |                                |  |  |  |  |  |  |  |  |
|                                                                                                    |                     |             |                         |            |                                |  |  |  |  |  |  |  |  |
|                                                                                                    |                     |             |                         |            |                                |  |  |  |  |  |  |  |  |
|                                                                                                    |                     |             |                         |            |                                |  |  |  |  |  |  |  |  |
| < >                                                                                                    | <                   |             |                         |            |                                |  |  |  |  |  |  |  |  |

Você pode utilizar também a classe Log do pacote java.util para exibir mensagens na tela do LogCat. O conteúdo impresso com a classe Log é apresentado na tela de LogCat e está dividido em:

- Log.d(): informações referentes a Debug.
- Log.i(): apresenta dados de informação.
- <u>Log.w()</u>: informações referentes a *warning*.
- <u>Log.e()</u>: informações referentes a erros.
- <u>Log.v()</u>: informações gerais.

Para utilizar tais comandos, basta fazer o importar do pacote java.util e digitar o comando como segue, passando como primeiro parâmetro a tag que identificará a mensagem e o segundo parâmetro a mensagem que se deseja apresentar.

• Na imagem abaixo é mostrado um exemplo de uso da classe Log e o seu respectivo resultado na tela do LogCat.

| <pre>Log.d("ExemploLog",</pre> | "Testando | o | método | Log.d()");            |
|--------------------------------|-----------|---|--------|-----------------------|
| <pre>Log.i("ExemploLog",</pre> | "Testando | 0 | método | Log.i()");            |
| <pre>Log.w("ExemploLog",</pre> | "Testando | 0 | método | Log.w()");            |
| <pre>Log.e("ExemploLog",</pre> | "Testando | 0 | método | <pre>Log.e()");</pre> |
| <pre>Log.v("ExemploLog",</pre> | "Testando | 0 | método | Log.v()");            |

| ation | 🗐 Console 🕞 Progress                                                                             | 🗊 LogCa | t 🛛 🏺 Fi | le Explorer 🝚 Emulator Control | 🕙 Error Log |                             |  |  |  |  |  |  |  |
|-------|--------------------------------------------------------------------------------------------------|---------|----------|--------------------------------|-------------|-----------------------------|--|--|--|--|--|--|--|
|       |                                                                                                  |         |          |                                |             |                             |  |  |  |  |  |  |  |
| Sea   | Search for messages. Accepts Java regexes. Prefix with pid:, app:, tag: or text: to limit scope. |         |          |                                |             |                             |  |  |  |  |  |  |  |
|       |                                                                                                  |         |          |                                |             |                             |  |  |  |  |  |  |  |
| L     | Time                                                                                             | PID     | TID      | Application                    | Tag         | Text                        |  |  |  |  |  |  |  |
| D     | 03-10 12:45:34                                                                                   | 6761    | 6761     | pm25s.aula09.testac            | ExemploLog  | Testando o método Log.d()   |  |  |  |  |  |  |  |
| I     | 03-10 12:45:34                                                                                   | 6761    | 6761     | pm25s.aula09.testac            | ExemploLog  | Testando o método Log.i()   |  |  |  |  |  |  |  |
| W     | 03-10 12:45:34                                                                                   | 6761    | 6761     | pm25s.aula09.testac            | ExemploLog  | Testando o método Log.w()   |  |  |  |  |  |  |  |
| Е     | 03-10 12:45:34                                                                                   | 6761    | 6761     | pm25s.aula09.testac            | ExemploLog  | Testando o método Log.e()   |  |  |  |  |  |  |  |
| v     | 03-10 12:45:34                                                                                   | 6761    | 6761     | pm25s.aula09.testac            | ExemploLog  | Testando o método Log.v()   |  |  |  |  |  |  |  |
| I     | 03-10 12:45:34                                                                                   | 6761    | 6761     | pm25s.aula09.testac            | System.out  | Método onStart() executado. |  |  |  |  |  |  |  |

26

- Para filtrar as mensagens, apresentando apenas aquelas com uma determinada tag, devemos clicar no sinal de mais (Add a new logcat filter). Uma janela então é apresentada.
- Entre os campos utilizados para o filtro, usamos apenas o nome do filtro, o qual identificará no lado esquerdo da tela do LogCat, e também o campo Log Tag, o qual possui o nome da tag a ser procurada.

| 0                                                                                                    |               | × |  |  |  |  |  |  |  |
|----------------------------------------------------------------------------------------------------|---------------|---|--|--|--|--|--|--|--|
| Logcat Message Filter Settings                                                                                 |               |   |  |  |  |  |  |  |  |
| Filter logcat messages by the source's tag, pid or minimum log level.<br>Empty fields will match all messages. |               |   |  |  |  |  |  |  |  |
| Filter Name:                                                                                                   | Ciclo de Vida |   |  |  |  |  |  |  |  |
| by Log Tag:                                                                                                    | System.out    |   |  |  |  |  |  |  |  |
| by Log Message:                                                                                                |               |   |  |  |  |  |  |  |  |
| by PID:                                                                                                    |               |   |  |  |  |  |  |  |  |
| by Application Name:                                                                                           |               |   |  |  |  |  |  |  |  |
| by Log Level:                                                                                                  | verbose 🗸     |   |  |  |  |  |  |  |  |
| ?                                                                                                    | OK Cancel     |   |  |  |  |  |  |  |  |

| 😰 Problems 🐵 Javadoc 😣 Declaration 🗟 Console 🖏 Progress 🖈 LogCat 🛛 🐳 File Explorer 🚭 Emulator Control 💇 Error Log |   |                |      |      |                     |            |                              |  |  |  |  |
|----------------------------------------------------------------------------------------------------|---|----------------|------|------|---------------------|------------|------------------------------|--|--|--|--|
| Saved Filters 🕂 🗕 📝                                                                                               |   |                |      |      |                     |            |                              |  |  |  |  |
| All messages (no filters) (5024)<br>pm25s.aula09.testaciclodevida                                                 | L | Time           | PID  | TID  | Application         | Tag        | Text                         |  |  |  |  |
| Ciclo de Vida                                                                                                    | I | 03-10 12:45:34 | 6761 | 6761 | pm25s.aula09.testac | System.out | Método onCreate() executado. |  |  |  |  |
|                                                                                                    | I | 03-10 12:45:34 | 6761 | 6761 | pm25s.aula09.testac | System.out | Método onStart() executado.  |  |  |  |  |
|                                                                                                    | I | 03-10 12:45:34 | 6761 | 6761 | pm25s.aula09.testac | System.out | Método onResume() executado. |  |  |  |  |
|                                                                                                    | I | 03-10 12:50:32 | 6761 | 6761 | pm25s.aula09.testac | System.out | Método onPause() executado.  |  |  |  |  |
|                                                                                                    | I | 03-10 12:50:32 | 6761 | 6761 | pm25s.aula09.testac | System.out | Método onStop() executado.   |  |  |  |  |

- O primeiro teste do ciclo de vida é testar os métodos onPause() e onResume().
- Para isto, acesse o menu do aparelho celular, entre na opção de alarme/despertador e agende-o para tocar um ou dois minutos a mais do que o horário atual.
- Após isso, confirme o alarme/despertador e abra novamente sua aplicação, aguardando a chegada do alarme/despertar.
- Quando isto acontecer, uma tela com os dados do despertador (um Dialog) tomará parcialmente a tela do dispositivo e este ficará em estado de pausa, como mostra a imagem presente no slide seguinte.

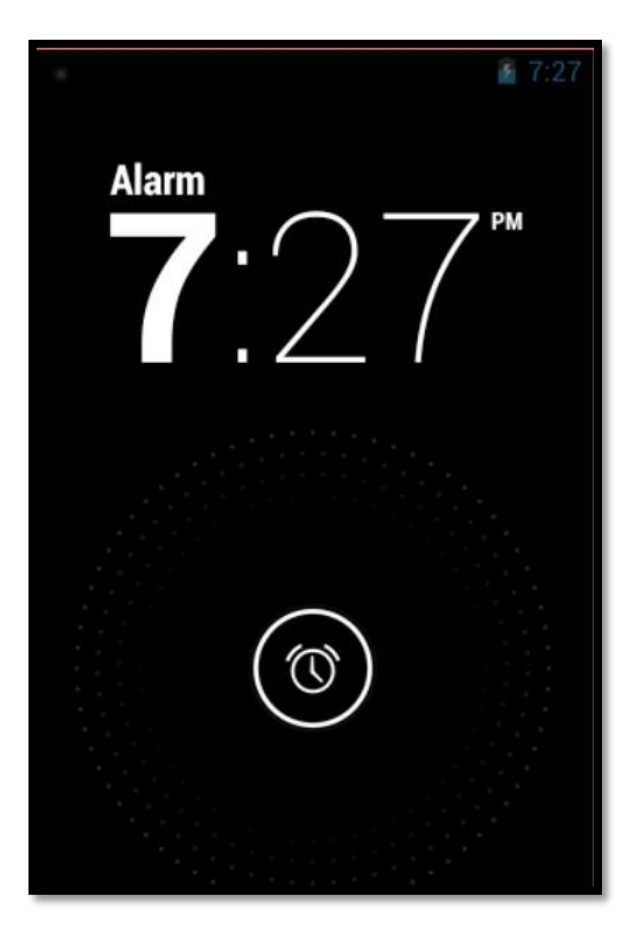

| 🗄 Problems @ Javadoc 🗟 Declara       | 🗄 Problems 🐵 Javadoc 😥 Declaration 🗳 Console 🗰 LogCat 😫 🌞 File Explorer 🥥 Emulator Control |                                 |             |             |                                  |            |                               |  |  |  |  |  |
|--------------------------------------|--------------------------------------------------------------------------------------------|---------------------------------|-------------|-------------|----------------------------------|------------|-------------------------------|--|--|--|--|--|
| Saved Filters + - 🕬                  | Court for                                                                                  |                                 | D           |             |                                  |            |                               |  |  |  |  |  |
| All marrager (no filterr) (2525)     | Search for I                                                                               | messages. Accepts Java regexes. | Prefix with | i pid:, app | x, tag: or text: to limit scope. |            |                               |  |  |  |  |  |
| All messages (no filters) (3525)     | Level                                                                                      | Time                            | PID         | TID         | Application                      | Tag        | Text                          |  |  |  |  |  |
| pm25c aula09 ciclodevida (Secciv     | I                                                                                          | 04-24 19:22:46.710              | 799         | 799         | pm25.aula09.testaciclode         | System.out | Método onResume() executado.  |  |  |  |  |  |
| pm25 aula00 tertaciclodevida (Sessiv | I                                                                                          | 04-24 19:23:04.160              | 799         | 799         | pm25.aula09.testaciclode         | System.out | Método onPause() executado.   |  |  |  |  |  |
| Ciclo de Vida                        | I                                                                                          | 04-24 19:23:12.310              | 799         | 799         | pm25.aula09.testaciclode         | System.out | Método onResume() executado.  |  |  |  |  |  |
| Ciclo de vida                        | I                                                                                          | 04-24 19:23:34.920              | 799         | 799         | pm25.aula09.testaciclode         | System.out | Método onPause() executado.   |  |  |  |  |  |
|                                      | I                                                                                          | 04-24 19:23:36.070              | 799         | 799         | pm25.aula09.testaciclode         | System.out | Método onStop() executado.    |  |  |  |  |  |
|                                      | I                                                                                          | 04-24 19:23:36.070              | 799         | 799         | pm25.aula09.testaciclode         | System.out | Método onDestroy() executado. |  |  |  |  |  |
|                                      | I                                                                                          | 04-24 19:24:26.720              | 799         | 799         | pm25.aula09.testaciclode         | System.out | Método onCreate() executado.  |  |  |  |  |  |
|                                      | I                                                                                          | 04-24 19:24:26.730              | 799         | 799         | pm25.aula09.testaciclode         | System.out | Método onStart() executado.   |  |  |  |  |  |
|                                      | I                                                                                          | 04-24 19:24:26.730              | 799         | 799         | pm25.aula09.testaciclode         | System.out | Método onResume() executado.  |  |  |  |  |  |
|                                      | I                                                                                          | 04-24 19:27:01.120              | 799         | 799         | pm25.aula09.testaciclode         | System.out | Método onPause() executado.   |  |  |  |  |  |
|                                      | I                                                                                          | 04-24 19:27:09.991              | 799         | 799         | pm25.aula09.testaciclode         | System.out | Método onResume() executado.  |  |  |  |  |  |

Para testar os métodos onStop(), onRestart() e onStart(), apresentaremos uma tela que permite simular as características externas do emulador, tais como, realizar ligações, enviar mensagens SMS, entre outras funcionalidades. Para isso acesse o menu Window > Show View > Other e na categoria Android, selecione Emulator Control, conforme imagem ao lado.

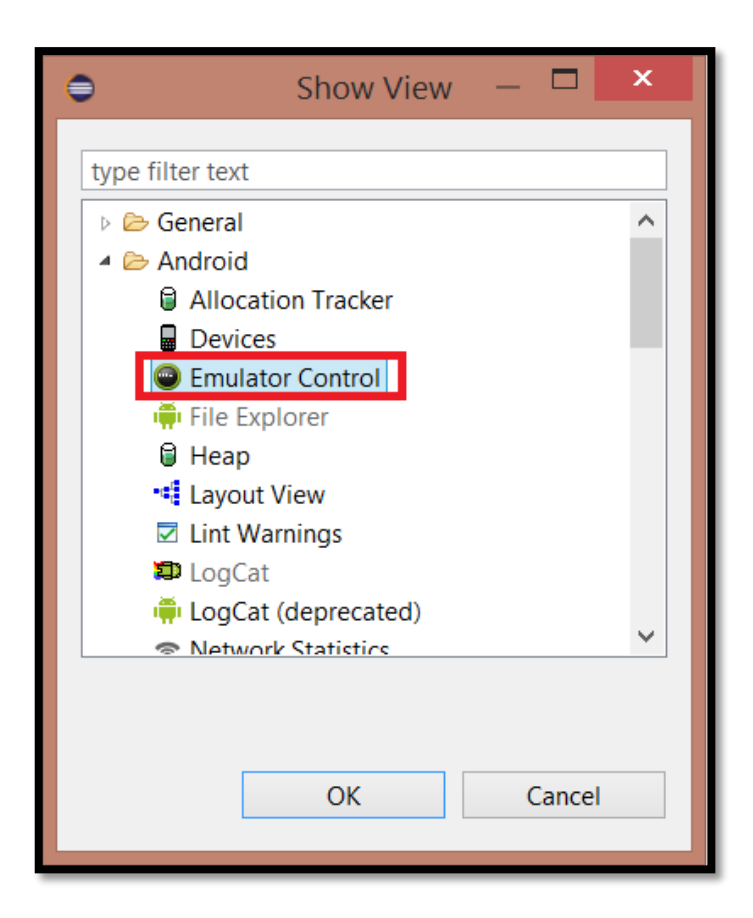

- Desta forma, podemos simular o que acontece com a Activity em execução quando o dispositivo recebe uma ligação, por exemplo.
- Para esse teste, basta estar com a Activity em execução e preencher os campos Incoming Number com o número do telefone que está fazendo a ligação, seguido do clique no botão Call.
- O emulador receberá a ligação, conforme apresentado no slide seguinte, e o aplicativo ficará em estado de parado.

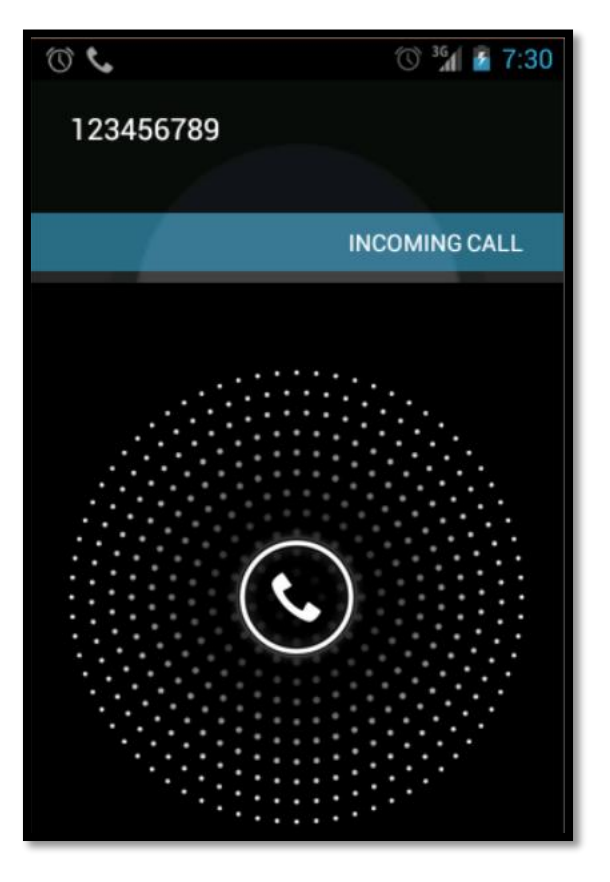

| Problems @ Javadoc 😣 Declara     | ation 📮 Cons                                                                                     | ole 😰 LogCat 🛛 🖷 File Explore | er 💿 Em | ulator Cor | ntrol                    |            |                               |  |  |  |  |
|----------------------------------|--------------------------------------------------------------------------------------------------|-------------------------------|---------|------------|--------------------------|------------|-------------------------------|--|--|--|--|
| Count Silters the set            |                                                                                                  |                               |         |            |                          |            |                               |  |  |  |  |
| Saved Filters T =                | Search for messages. Accepts Java regexes. Prefix with pid:, app:, tag: or text: to limit scope. |                               |         |            |                          |            |                               |  |  |  |  |
| All messages (no filters) (5060) | Level                                                                                            | Time                          | PID     | TID        | Application              | Tag        | Text                          |  |  |  |  |
| pm25s aula09 ciclodevida (Sessic | I                                                                                                | 04-24 19:23:36.070            | 799     | 799        | pm25.aula09.testaciclode | System.out | Método onDestroy() executado. |  |  |  |  |
| pm25 aula09 testaciclodevida (S  | I                                                                                                | 04-24 19:24:26.720            | 799     | 799        | pm25.aula09.testaciclode | System.out | Método onCreate() executado.  |  |  |  |  |
| Ciclo de Vida                    | I                                                                                                | 04-24 19:24:26.730            | 799     | 799        | pm25.aula09.testaciclode | System.out | Método onStart() executado.   |  |  |  |  |
|                                  | I                                                                                                | 04-24 19:24:26.730            | 799     | 799        | pm25.aula09.testaciclode | System.out | Método onResume() executado.  |  |  |  |  |
|                                  | I                                                                                                | 04-24 19:27:01.120            | 799     | 799        | pm25.aula09.testaciclode | System.out | Método onPause() executado.   |  |  |  |  |
|                                  | I                                                                                                | 04-24 19:27:09.991            | 799     | 799        | pm25.aula09.testaciclode | System.out | Método onResume() executado.  |  |  |  |  |
|                                  | I                                                                                                | 04-24 19:30:42.361            | 799     | 799        | pm25.aula09.testaciclode | System.out | Método onPause() executado.   |  |  |  |  |
|                                  | I                                                                                                | 04-24 19:30:52.520            | 799     | 799        | pm25.aula09.testaciclode | System.out | Método onStop() executado.    |  |  |  |  |
|                                  | I                                                                                                | 04-24 19:30:53.280            | 799     | 799        | pm25.aula09.testaciclode | System.out | Método onRestart() executado. |  |  |  |  |
|                                  | I                                                                                                | 04-24 19:30:53.280            | 799     | 799        | pm25.aula09.testaciclode | System.out | Método onStart() executado.   |  |  |  |  |
|                                  | I                                                                                                | 04-24 19:30:53.280            | 799     | 799        | pm25.aula09.testaciclode | System.out | Método onResume() executado.  |  |  |  |  |

32 🧵

 Outra maneira interessante de testar o ciclo de vida de uma aplicação Android é clicando no botão Home, apresentado em destaque na imagem abaixo.

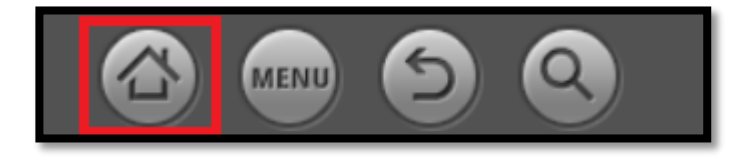

Com a aplicação em execução, ao clicar na tecla Home, a Activity executa os métodos onPause() e onStop(), ficando, assim, em estado de parada. Já a tela do dispositivo apresenta a tela principal do dispositivo, o "desktop".

 Ao retornar ao aplicativo, o mesmo não executa o método onCreate() novamente, pois vem do estado de parado, executando apenas os métodos onRestart(), onStart() e onResume().

|   | Problems 🏾 @ Javadoc 🗟 Declara   | tion 🚊 Console                                                                                   | ।<br>Explor 🛛 🛱 File Explor | rer 🕥 Em | ulator Cor | itrol                    |            |                               |  |  |  |  |
|---|----------------------------------|--------------------------------------------------------------------------------------------------|-----------------------------|----------|------------|--------------------------|------------|-------------------------------|--|--|--|--|
|   |                                  |                                                                                                  |                             |          |            |                          |            |                               |  |  |  |  |
| S | aved Filters 🔹 🕈 🗖 📴             | Search for messages. Accepts Java regexes. Prefix with pid:, app:, tag: or text: to limit scope. |                             |          |            |                          |            |                               |  |  |  |  |
|   | All messages (no filters) (8118) |                                                                                                  |                             |          |            |                          |            |                               |  |  |  |  |
|   | ivro                             | Level                                                                                            | Time                        | PID      | TID        | Application              | Tag        | Text                          |  |  |  |  |
|   | om25s aula09 ciclodevida (Sessic | I                                                                                                | 04-24 19:30:42.361          | 799      | 799        | pm25.aula09.testaciclode | System.out | Método onPause() executado.   |  |  |  |  |
|   | m25 aula09 testaciclodevida (S   | I                                                                                                | 04-24 19:30:52.520          | 799      | 799        | pm25.aula09.testaciclode | System.out | Método onStop() executado.    |  |  |  |  |
|   | Ciclo de Vida                    | I                                                                                                | 04-24 19:30:53.280          | 799      | 799        | pm25.aula09.testaciclode | System.out | Método onRestart() executado. |  |  |  |  |
|   |                                  | I                                                                                                | 04-24 19:30:53.280          | 799      | 799        | pm25.aula09.testaciclode | System.out | Método onStart() executado.   |  |  |  |  |
|   |                                  | I                                                                                                | 04-24 19:30:53.280          | 799      | 799        | pm25.aula09.testaciclode | System.out | Método onResume() executado.  |  |  |  |  |
|   |                                  | I                                                                                                | 04-24 19:35:59.291          | 799      | 799        | pm25.aula09.testaciclode | System.out | Método onPause() executado.   |  |  |  |  |
|   |                                  | I                                                                                                | 04-24 19:36:02.060          | 799      | 799        | pm25.aula09.testaciclode | System.out | Método onStop() executado.    |  |  |  |  |
|   |                                  | I                                                                                                | 04-24 19:36:51.121          | 799      | 799        | pm25.aula09.testaciclode | System.out | Método onRestart() executado. |  |  |  |  |
|   |                                  | I                                                                                                | 04-24 19:36:51.121          | 799      | 799        | pm25.aula09.testaciclode | System.out | Método onStart() executado.   |  |  |  |  |
|   |                                  | I                                                                                                | 04-24 19:36:51.121          | 799      | 799        | pm25.aula09.testaciclode | System.out | Método onResume() executado.  |  |  |  |  |

34